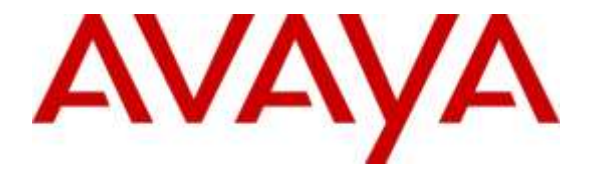

Avaya Solution & Interoperability Test Lab

# Application Notes for Configuring Biscom FAXCOM with Avaya Aura® Session Manager and Avaya Aura® Communication Manager – Issue 1.0

### Abstract

These Application Notes contains interoperability instructions for configuring Biscom FAXCOM with Avaya Aura® Session Manager and Avaya Aura® Communication Manager. Compliance testing was conducted to verify the interoperability.

For this compliance testing, Biscom FAXCOM was configured to receive and send faxes over a SIP trunk connected to Avaya Aura® Session Manager.

Readers should pay attention to **Section 2**, in particular the scope of testing as outlined in **Section 2.1** as well as the observations noted in **Section 2.2**, to ensure that their own use cases are adequately covered by this scope and results.

Information in these Application Notes has been obtained through DevConnect compliance testing and additional technical discussions. Testing was conducted via the DevConnect Program at the Avaya Solution and Interoperability Test Lab.

# 1. Introduction

Biscom has developed expertise and solutions for enterprise fax, secure file transfer, synchronization, file translation, and mobile devices for small, medium and large corporations. Biscom FAXCOM is configured to communicate with Avaya Aura® Session Manager over SIP. T.38 and G.711 protocols were used to send and receive fax calls.

# 2. General Test Approach and Test Results

This section details the general approach used to verify the interoperability between Biscom FAXCOM with Avaya Aura® Session Manager and Avaya Aura® Communication Manager, and the test results.

DevConnect compliance testing is conducted jointly by Avaya and DevConnect members. The jointly-defined test plan focuses on exercising APIs and/or standards-based interfaces pertinent to the interoperability of the tested products and their functionalities. DevConnect compliance testing is not intended to substitute for full product performance or feature testing performed by DevConnect members, nor is it to be construed as an endorsement by Avaya of the suitability or completeness of a DevConnect member's solution.

## 2.1. Interoperability Compliance Testing

General test approach was to test fax calls in both an inter-site and intra-site environment. As displayed in the referenced configuration in **Figure 1**, Biscom FAXCOM was connected to Site 1, main enterprise site, and Site 2 servered as a simulated PSTN or a remote enterprise site. Inter-site calls were made over an ISDN-PRI trunk and SIP trunk between Communication Managers. Faxes were sent with various page lengths and resolution, and at various fax data speeds. SIP connectivity was tested using both UDP between Avaya Aura® Session Manager and Biscom FAXCOM. Error Correction Mode (ECM) was also tested, but please note that ECM is supported for Avaya G430 and G450 only.

## 2.2. Test Results

All executed test cases were passed.

# 2.3. Support

Biscom support is available Mon-Fri, 8:30AM-7:00PM Eastern time. Extended support hours are available via a support plan upgrade. Biscom support may be contacted by phone at (978) 250-8355, or by email at <u>support@biscom.com</u>.

# 3. Reference Configuration

Test configuration used during compliance testing consisted of the following:

- Avaya G450 Media Gateway with Avaya 8300D Media Server running Avaya Aura® Communication Manager
- Avaya Aura® Session Manager
- Avaya Aura® System Manager
- Analog fax machines
- Biscom FAXCOM Server running on a Windows 2008 R2 server (Virtual Machine)

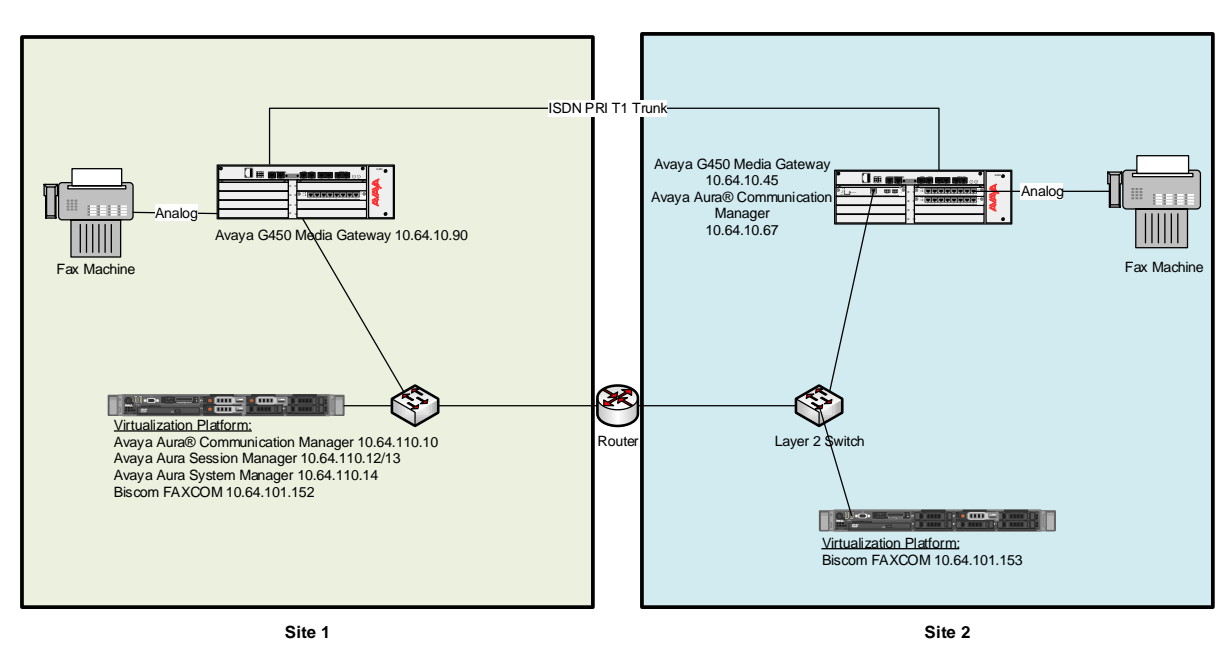

Figure 1: Reference Configuration

# 4. Equipment and Software Validated

The following equipment and software were used for the sample configuration provided:

| Equipment/Software                | Release/Version |
|-----------------------------------|-----------------|
| Avaya Aura® Communication Manager | 7.0 SP1         |
| Avaya Aura® Session Manager       | 7.0             |
| Avaya Aura® System Manager        | 7.0             |
| Avaya G450 Media Gateway          | 39.18.0         |
| Biscom FAXCOM Server              | 6.5.5.11        |
| Dialogic Brooktrout SR140         | 6.7.2           |

# 5. Configure Avaya Aura® Communication Manager

This section provides steps for configuring Communication Manager. All configuration for Communication Manager is done through System Access Terminal (SAT).

### 5.1. Verify Avaya Aura® Communication Manager License

Use the **display system-parameters customer-options** command to verify options.

On **Page 2**, verify that there is sufficient capacity for SIP trunks by comparing **Maximum Administered SIP Trunks** field with corresponding **USED** column field.

| display system-parameters customer-options<br>OPTIONAL FEATURES |      | Page | <b>2</b> of | 11 |
|-----------------------------------------------------------------|------|------|-------------|----|
| IP PORT CAPACITIES                                              |      | USED |             |    |
| Maximum Administered H.323 Trunks:                              | 4000 | 0    |             |    |
| Maximum Concurrently Registered IP Stations:                    | 2400 | 1    |             |    |
| Maximum Administered Remote Office Trunks:                      | 4000 | 0    |             |    |
| Maximum Concurrently Registered Remote Office Stations:         | 2400 | 0    |             |    |
| Maximum Concurrently Registered IP eCons:                       | 68   | 0    |             |    |
| Max Concur Registered Unauthenticated H.323 Stations:           | 100  | 0    |             |    |
| Maximum Video Capable Stations:                                 | 2400 | 0    |             |    |
| Maximum Video Capable IP Softphones:                            | 2400 | 0    |             |    |
| Maximum Administered SIP Trunks:                                | 4000 | 45   |             |    |
| Maximum Administered Ad-hoc Video Conferencing Ports:           | 4000 | 0    |             |    |
| Maximum Number of DS1 Boards with Echo Cancellation:            | 80   | 0    |             |    |
| Maximum TN2501 VAL Boards:                                      | 10   | 0    |             |    |
| Maximum Media Gateway VAL Sources:                              | 50   | 0    |             |    |
| Maximum TN2602 Boards with 80 VoIP Channels:                    | 128  | 0    |             |    |
| Maximum TN2602 Boards with 320 VoIP Channels:                   | 128  | 0    |             |    |
| Maximum Number of Expanded Meet-me Conference Ports:            | 300  | 0    |             |    |
|                                                                 |      |      |             |    |

#### On Page 4, verify ISDN/PRI field is set to y.

| display system-parameters customer<br>OF                 | er-options Page 4 of 1<br>OPTIONAL FEATURES            | .1     |
|----------------------------------------------------------|--------------------------------------------------------|--------|
| Emergency Access to Attendant?<br>Enable 'dadmin' Login? | P y IP Stations?                                       | У      |
| Enhanced Conferencing?                                   | y ISDN Feature Plus?                                   | n      |
| Enhanced EC500?                                          | y ISDN/SIP Network Call Redirection?                   | У      |
| Enterprise Wide Licensing?                               | n ISDN BAT HUIRS:                                      | y<br>y |
| ESS Administration?                                      | y Local Survivable Processor?                          | n      |
| Extended CVg/Fwd Admin?<br>External Device Alarm Admin?  | y Mailclous call frace?<br>y Media Encryption Over IP? | y<br>y |
| Five Port Networks Max Per MCC?                          | n Mode Code for Centralized Voice Mail?                | n      |
| Flexible Billing?<br>Forced Entry of Account Codes?      | 'n<br>'v Multifrequency Signaling?                     | v      |
| Global Call Classification?                              | y Multimedia Call Handling (Basic)?                    | У      |
| Hospitality (Basic)?                                     | y Multimedia Call Handling (Enhanced)?                 | У      |
| IP Trunks?                                               | у Патеглени II off finithing.<br>У У                   | Σ.     |
| IP Attendant Consoles?                                   | , х                                                    |        |

### 5.2. Administer IP Network Region

Use the **change ip-network-region** *n* command to configure a network region, where *n* is an existing network region.

Configure this network region as follows:

- Set **Location** to **1**.
- Set Codec Set to 1.
- Set Intra-region IP-IP Direct Audio to yes.
- Set Inter-region IP-IP Direct Audio to yes.
- Enter an **Authoritative Domain**, e.g., avaya.com.

```
Page 1 of 20
change ip-network-region 1
                            IP NETWORK REGION
  Name: Main Stub Net
 Region: 1
Location: 1
                           Stub Network Region: n
MEDIA PARAMETERS
                             Intra-region IP-IP Direct Audio: yes
    Codec Set: 1
                            Inter-region IP-IP Direct Audio: yes
  UDP Port Min: 2048
                                       IP Audio Hairpinning? y
  UDP Port Max: 3329
DIFFSERV/TOS PARAMETERS
Call Control PHB Value: 46
       Audio PHB Value: 46
      Video PHB Value: 26
802.1P/Q PARAMETERS
Call Control 802.1p Priority: 6
      Audio 802.1p Priority: 6
                                AUDIO RESOURCE RESERVATION PARAMETERS
      Video 802.1p Priority: 5
H.323 IP ENDPOINTS
                                                    RSVP Enabled? n
 H.323 Link Bounce Recovery? y
Idle Traffic Interval (sec): 20
  Keep-Alive Interval (sec): 5
```

### 5.3. Administer IP Codec Set

Use the **change ip-codec-set** *n* command to configure IP codec set, where *n* is an existing codec set number.

Configure this codec set as follows, on **Page 1**:

• Set Audio Codec 1 to G.711MU.

```
change ip-codec-set 1
                                                                               1 of 2
                                                                          Page
                             IP Codec Set
    Codec Set: 1
AudioSilenceFramesPacketCodecSuppressionPer PktSize(ms)1: G.711MUn220
2:
3:
4:
5:
6:
7:
     Media Encryption
1:
2:
3:
```

On Page 2:

- Set Fax Mode to t.38-standard.
- Set ECM to y.

```
change ip-codec-set 1
                                                             Page 2 of 2
                        IP CODEC SET
                            Allow Direct-IP Multimedia? n
                                                                    Packet
                        Mode
                                              Redundancy
                                                                     Size(ms)
   FAX
                        t.38-standard
                                               0
                                                            ECM: y
   Modem
                        off
                                                0
   TDD/TTY
                        US
                                                3
   H.323 Clear-channel n
                                                0
   SIP 64K Data
                                                0
                                                                     20
                        n
```

### 5.4. Administer IP Node Names

Use the **change node-names ip** command to add an entry for Session Manager. For compliance testing, a**sm** and **biscom** with IP Address of **10.64.110.13** and **10.64.101.152**, respectively, entries were added.

```
change node-names ip
                                IP NODE NAMES
                    IP Address
   Name
                 10.64.110.18
acms
aes
                 10.64.110.15
                  10.64.110.16
ams
asm
                  10.64.110.13
biscom
                  10.64.101.152
default
                  0.0.0.0
                  10.64.110.10
procr
```

Solution & Interoperability Test Lab Application Notes ©2016 Avaya Inc. All Rights Reserved.

## 5.5. Administer SIP Signaling Group

Use the **add signaling-group** *n* command to add a new signaling group, where *n* is an available signaling group number.

Configure this signaling group as follows:

- Set Group Type to sip.
- Set Near-end Node Name to procr.
- Set Far-end Node Name to the configured Session Manager in Section 5.4, i.e., asm.
- Set Far-end Network region to the configured region in Section 5.2, i.e., 1.
- Specify a **Far-end Domain**, e.g., **avaya.com**.

add signaling-group 1 Page 1 of 3 SIGNALING GROUP Group Number: 1 Group Type: sip IMS Enabled? n Transport Method: tls Group Number: 1 O-SIP? n IP Video? n Enforce SIPS URI for SRTP? y Peer Detection Enabled? y Peer Server: SM Prepend '+' to Outgoing Calling/Alerting/Diverting/Connected Public Numbers? y Remove '+' from Incoming Called/Calling/Alerting/Diverting/Connected Numbers? n Alert Incoming SIP Crisis Calls? n Near-end Node Name: procr Far-end Node Name: asm Near-end Listen Port: 5061 Far-end Listen Port: 5061 Far-end Network Region: 1 Far-end Domain: avaya.com Bypass If IP Threshold Exceeded? n Incoming Dialog Loopbacks: eliminate<br/>DTMF over IP: rtp-payloadBypass II IP Threshold Exceeded: n<br/>RFC 3389 Comfort Noise? n<br/>Direct IP-IP Audio Connections? y<br/>IP Audio Hairpinning? n<br/>Enable Layer 3 Test? yH.323 Station Outgoing Direct Media? nNoise?

**Note:** Signaling Group, Trunk Group, and Route Pattern for simulated PSTN calls for inter-site calls over ISDN/PRI and SIP were pre-configured and are not shown in this document.

### 5.6. Administer SIP Trunk Group

Use the **add trunk-group** n command to add a trunk group, where n is an available trunk group number.

Configure this trunk group as follows on **Page 1**:

- Set Group Type to sip.
- Specify a Group Name, e.g., asm.
- Specify a valid **TAC**, e.g., **101**.
- Set Service Type to tie.
- Set Member Assignment Method to auto.
- Specify the **Signaling Group** value as the signaling group configured in **Section 5.5**, i.e., **1**.
- Specify an appropriate number in the Number of Member field.

| add trunk-group 1  | Page 1 of 21                   |  |
|--------------------|--------------------------------|--|
|                    | TRUNK GROUP                    |  |
| Group Number: 1    | Group Type: sip CDR Reports: y |  |
| Group Name: asm    | COR: 1 TN: 1 TAC: 101          |  |
| Direction: two-way | Outgoing Display? n            |  |
| Dial Access? n     | Night Service:                 |  |
| Queue Length: 0    |                                |  |
| Service Type: tie  | Auth Code? n                   |  |
|                    | Member Assignment Method: auto |  |
|                    | Signaling Group: 1             |  |
|                    | Number of Members: 10          |  |

On Page 3:

• Set Number Format to private.

| add trunk-group 1<br>TRUNK FEATURES<br>ACA Assignment? n | Measured: | <b>Page 3</b> of 21<br>none<br>Maintenance Tests? y                                                |
|----------------------------------------------------------|-----------|----------------------------------------------------------------------------------------------------|
| Numbering Format:                                        | private   | UUI Treatment: service-provider<br>Replace Restricted Numbers? n<br>Replace Unavailable Numbers? n |

### 5.7. Administer Route Pattern

Use the **change route-pattern** *n* command to configure a route pattern, where *n* is an available route pattern.

Configure this route pattern as follows:

- Specify a name in the **Pattern Name** field.
- For line 1, set **Grp No** to the trunk group configured in **Section 5.6**, i.e., **1**.
- For line 1, set **FRL** to **0**.

| cha | nge 1 | coute-pa | attern 1  |           |                   |           | Page | <b>1</b> of | 3    |
|-----|-------|----------|-----------|-----------|-------------------|-----------|------|-------------|------|
|     |       |          | Patt      | ern Numbe | r: 1 Pattern Name | Voice and | Fax  |             |      |
|     |       |          |           | SCCA      | N? n Secure SIP   | ? n       |      |             |      |
|     | Grp   | FRL NPA  | A Pfx Hop | Toll No.  | Inserted          |           |      | DCS/        | IXC  |
|     | No    |          | Mrk Lmt   | List Del  | Digits            |           |      | QSIG        |      |
|     |       |          |           | Dgts      |                   |           |      | Intw        |      |
| 1:  | 1     | 0        |           |           |                   |           |      | n           | user |
| 2:  |       |          |           |           |                   |           |      | n           | user |
|     |       |          |           |           |                   |           |      |             |      |

## 5.8. Administer Private Numbering

Use the **change private-numbering 0** command to define the calling party number to send to Session Manager.

Configure private numbering as follows:

• Add entries for trunk group configured in Section 5.6.

```
Page 1 of 2
change private-numbering 0
                       NUMBERING - PRIVATE FORMAT
                Trk
Ext Ext
                         Private
                                         Total
Len Code
                Grp(s) Prefix
                                         Len
                                         5
                                               Total Administered: 3
51
                                                 Maximum Entries: 540
11 1
                                         11
```

## 5.9. Administer AAR Analysis

Use the **change aar analysis** *n* command to configure routing for extensions starting with *n*. Add two entries, one for voice and fax calls, and another one for modem calls. For compliance testing, extension 11111 was used for routing calls to FAXCOM.

- Set **Dialed String** to the starting digits of extensions to be used, e.g., **1**.
- Set **Min** and **Max** to **5** for 5-digit extensions.
- Set Route Pattern to the pattern configured in Section 5.7, i.e., 1.
- Set Call Type to aar.

Note: An entry must be added to the dial plan for the extension range used in this step.

change aar analysis 1 AAR DIGIT ANALYSIS TABLE Location: all Percent Full: 0 Dialed String 11111 Total Route Call Node ANI Reqd aar n

## 5.10. Administer Stations

Administration of Avaya Stations/Extensions in Communication Manager and Session Manager is not shown in this document. Please refer to [1] and/or [2] in References section.

# 6. Configure Avaya Aura® Session Manager

Configuration of Avaya Aura® Session Manager is performed via Avaya Aura® System Manager. Access the System Manager administration Web interface, enter the <u>https://<ip-address>/SMGR</u> URL in a Web browser, where *<ip-address>* is the IP address of System Manager.

| Avra <sup>®</sup> System Manager 7.0                                                                                            |                                                                                           |
|----------------------------------------------------------------------------------------------------|-------------------------------------------------------------------------------------------|
| Recommended access to System Manager is via<br>FQDN.<br>Go to central login for Single Sign-On                                  | User ID:                                                                                  |
| If IP address access is your only option, then note that authentication will fail in the following cases:                       | Password:                                                                                 |
| <ul> <li>First time login with "admin" account</li> <li>Expired/Reset passwords</li> </ul>                                      | Log On Cancel                                                                             |
| Use the "Change Password" hyperlink on this page to change the password manually, and then login.                               |                                                                                           |
| Also note that single sign-on between servers in<br>the same security domain is not supported when<br>accessing via IP address. | • Supported Browsers: Internet Explorer 9.x, 10.x or 11.x or Firefox 36.0, 37.0 ahd 38.0. |

Log in using appropriate credentials.

| in manager ro             |                           | Go                         |
|---------------------------|---------------------------|----------------------------|
| Users                     | de Elements               | O <sub>o</sub> Services    |
| Administrators            | Communication Manager     | Backup and Restore         |
| Directory Synchronization | Communication Server 1000 | Bulk Import and Export     |
| Groups & Roles            | Conferencing              | Configurations             |
| User Management           | Engagement Development    | Events                     |
| User Provisioning Rule    | TR Office                 | Geographic Redundancy      |
|                           | Media Server              | Inventory                  |
|                           | Meeting Exchange          | Licenses                   |
|                           | Messaging                 | Replication                |
|                           | Presence                  | Reports                    |
|                           | Pouting                   | Scheduler                  |
|                           | Session Manager           | Security                   |
|                           | Work Assignment           | Shutdown                   |
|                           | Work Assignment           | Solution Deployment Manage |
|                           |                           | Templates                  |
|                           |                           | Tenant Management          |

### 6.1. Add SIP Domain

Navigate to Home  $\rightarrow$  Elements  $\rightarrow$  Routing  $\rightarrow$  Domains, click the New button (not shown) and configure as follows:

- In the Name field specify a domain (authoritative domain used in Section 5) i.e., avaya.com.
- Set **Type** to **sip**.

Click **Commit** to save changes.

| 1 Item 🛛 🎨  |       | Filter: En | able |
|-------------|-------|------------|------|
| Name        | Туре  | Notes      |      |
| * avaya.com | sip 💡 |            |      |

#### 6.2. Add Location

Navigate to Home  $\rightarrow$  Elements  $\rightarrow$  Routing  $\rightarrow$  Location, click the New button (not shown), and configure as follows:

Under General:

• Specify a descriptive **Name** (not shown).

Under Location Pattern click Add:

• Specify an **IP Address Pattern**, e.g., 10.64.10.\*

| Location Pattern   |                |
|--------------------|----------------|
| Add Remove         |                |
| 2 Items 🛛 😍        | Filter: Enable |
| IP Address Pattern | Notes          |
| * 10.64.10.*       |                |
| * 10.64.101.*      |                |
| <                  | >              |
| Select : All, None |                |

### 6.3. Add SIP Entity – Communication Manager

Add Communication Manager as a SIP Entity. Navigate to Home  $\rightarrow$  Elements  $\rightarrow$  Routing  $\rightarrow$  SIP Entities, click New (not shown), and configure as follows:

- Specify a descriptive name in the **Name** field.
- Specify the IP address or FQDN of Communication Manager in the **FQDN or IP** Address field.
- Set **Type** to **CM**.
- Set **Location** to the location configured in **Section 6.2**.

Click **Commit** to save changes.

Note: It is assumed that SIP Entity for Session Manager has already been configured.

| SIP Entity Details            |                  | Commit Cancel |
|-------------------------------|------------------|---------------|
| General                       |                  |               |
| * Name:                       | acm              |               |
| * FQDN or IP Address:         | 10.64.110.10     |               |
| Туре:                         | CM 🗸             |               |
| Notes:                        |                  |               |
|                               |                  |               |
| Adaptation:                   | ~                |               |
| Location:                     | DevConnect-Lab 🗸 |               |
| Time Zone:                    | America/Denver 🗸 |               |
| * SIP Timer B/F (in seconds): | 4                |               |
| Credential name:              |                  |               |
| Securable:                    |                  |               |
| Call Detail Recording:        | none 🗸           |               |

### 6.4. Add Entity Link – Communication Manager

Navigate to Home  $\rightarrow$  Elements  $\rightarrow$  Routing  $\rightarrow$  Entity Links, click New (not shown), and configure as follows:

- Specify a descriptive name in the Name field
- Set **SIP Entity 1** to the name of Session Manager SIP Entity.
- Set **SIP Entity 2** to Communication Manager SIP Entity configured in **Section 6.3**.

| Name               | SIP Ender 1 | Protocol | Port   | SIP Entity 2 | DNS<br>Override | ort  |
|--------------------|-------------|----------|--------|--------------|-----------------|------|
| * asm_acm_5061_TLS | • Qasm      | TLS y    | * 5061 | * Q.som      |                 | 5061 |
|                    |             |          |        |              |                 |      |
| elect ( All, None  |             |          |        |              |                 |      |

### 6.5. Add SIP Entity – FAXCOM

Add Communication Manager as a SIP Entity. Navigate to Home  $\rightarrow$  Elements  $\rightarrow$  Routing  $\rightarrow$  SIP Entities, click New (not shown), and configure as follows:

- Specify a descriptive name in the **Name** field.
- Specify the IP address or FQDN of FAXCOM in the FQDN or IP Address field.
- Set **Type** to **SIP Trunk**.
- Set **Location** to the location configured in **Section 6.2**.

Click **Commit** to save changes.

Note: It is assumed that SIP Entity for Session Manager has already been configured.

| SIP Entity Details            | Cor              | nmit Cancel |
|-------------------------------|------------------|-------------|
| General                       |                  |             |
| * Name:                       | faxcom           |             |
| * FQDN or IP Address:         | 10.64.101.152    |             |
| Туре:                         | SIP Trunk 🗸      |             |
| Notes:                        |                  |             |
|                               |                  |             |
| Adaptation:                   | ~                |             |
| Location:                     | DevConnect-Lab 🗸 |             |
| Time Zone:                    | America/Denver v |             |
| * SIP Timer B/F (in seconds): | 4                |             |
| Credential name:              |                  |             |
| Securable:                    |                  |             |
| Call Detail Recording:        | egress V         |             |

### 6.6. Add Entity Link – FAXCOM

Navigate to Home  $\rightarrow$  Elements  $\rightarrow$  Routing  $\rightarrow$  Entity Links, click New (not shown), and configure as follows:

- Specify a descriptive name in the **Name** field.
- Set **SIP Entity 1** to the name of Session Manager SIP Entity.
- Set **SIP Entity 2** to FAXCOM SIP Entity configured in **Section 6.5**.
- Set **Protocol** to **UDP**.

Click **Commit** to save changes.

| Name 🔺               |    | SIP Entity 1 | Protocol | Port   | SIP Entity 2 | Port   | Connection<br>Policy | on |
|----------------------|----|--------------|----------|--------|--------------|--------|----------------------|----|
| * asm_faxcom_5060_UD | OP | asm 🗸        | UDP 💡    | * 5060 | faxcom 🗸     | * 5060 | trusted              | <  |
| <                    |    |              |          |        |              |        |                      | >  |
| Select : All, None   |    |              |          |        |              |        |                      |    |

#### 6.7. Add Time Ranges

Navigate to Home  $\rightarrow$  Elements  $\rightarrow$  Routing  $\rightarrow$  Time Ranges, click New (now shown), and configure as follows:

• Specify a descriptive name in the Name field

| New                     | Edit | Delete | Dup | icate | More A | ctions *            |    |    |            |          |       |
|-------------------------|------|--------|-----|-------|--------|---------------------|----|----|------------|----------|-------|
| 1 Item 🖓 Filter: Enable |      |        |     |       |        |                     |    |    |            |          |       |
|                         | Name | Мо     | Ти  | We    | Th     | Fr                  | Sa | Su | Start Time | End Time | Notes |
|                         | 24/7 |        |     |       | 2      | <ul><li>✓</li></ul> |    | 2  | 00:00      | 23:59    |       |

### 6.8. Add Routing Policy – Communication Manager

Navigate to Home  $\rightarrow$  Elements  $\rightarrow$  Routing  $\rightarrow$  Routing Policies, click on New (not shown), and configure as follows:

- Specify a descriptive name in the **Name** field.
- Under **SIP Entity as Destination**, click **Select** (not shown):
  - Select Communication Manager SIP entity added in Section 6.3.

| General        |                    |     |      |       |
|----------------|--------------------|-----|------|-------|
|                | * Name:            | acm |      |       |
|                | Disabled:          |     |      |       |
|                | * Retries:         | 0   |      |       |
|                | Notes:             |     |      |       |
| SIP Entity a   | as Destination     |     |      |       |
| Select         |                    |     |      |       |
| Select<br>Name | FQDN or IP Address |     | Туре | Notes |

## 6.9. Add Routing Policy – FAXCOM

Navigate to Home  $\rightarrow$  Elements  $\rightarrow$  Routing  $\rightarrow$  Routing Policies, click on New (not shown), and configure as follows:

- Specify a descriptive name in the **Name** field.
- Under SIP Entity as Destination, click Select (not shown).
   Select FAXCOM SIP entity added in Section 6.5.
- Under **Time of Day**, click **Add** (not shown).
  - $\circ$  Select time range added in previous step.

| General                |               |        |           |       |
|------------------------|---------------|--------|-----------|-------|
|                        | * Name:       | faxcom |           |       |
|                        | Disabled:     |        |           |       |
|                        | * Retries:    | 0      |           |       |
|                        | Notes:        |        |           |       |
| SIP Entity as Destinat | ion           |        |           |       |
| Select                 |               |        |           |       |
| Name                   | FQDN or IP Ad | dress  | Туре      | Notes |
| faxcom                 | 10.64.101.152 | 2      | SIP Trunk |       |

### 6.10. Add Dial Patterns – Communication Manager

Navigate to Home  $\rightarrow$  Elements  $\rightarrow$  Routing  $\rightarrow$  Dial Patterns, click on New (not shown), and configure as follows:

#### Under General:

- Set **Pattern** to prefix of dialed number.
- Set **Min** to minimum length of dialed number.
- Set Max to maximum length of dialed number.

#### Under Originating Locations and Routing Policies:

• Click **Add** and select originating location and Communication Manager routing policy as configured in **Section 6.8**.

Click **Commit** to save changes.

**Note**: For compliance testing, the dialed number of 110XX was used to route calls to Communication Manager. The Pattern, Min and Max values were, therefore, all set to **5**.

| General                              |                 |                        |      |                               |                               |                         |
|--------------------------------------|-----------------|------------------------|------|-------------------------------|-------------------------------|-------------------------|
| * Pattern:                           | 110             |                        |      |                               |                               |                         |
| * Min:                               | 5               |                        |      |                               |                               |                         |
| * Max:                               | 5               |                        |      |                               |                               |                         |
| Emergency Call:                      |                 |                        |      |                               |                               |                         |
| Emergency Priority:                  | 1               |                        |      |                               |                               |                         |
| Emergency Type:                      |                 |                        |      |                               |                               |                         |
| SIP Domain:                          | -ALL-           | <b>v</b>               |      |                               |                               |                         |
| Notes:                               |                 |                        |      |                               |                               |                         |
| Originating Locations and Routing P  | olicies         |                        |      |                               |                               |                         |
| Add Remove                           |                 |                        |      |                               |                               |                         |
| 1 Item 🖓                             |                 |                        |      |                               |                               | Filter: Enable          |
| Originating Location Name A Originat | ting<br>n Notes | Routing<br>Policy Name | Rank | Routing<br>Policy<br>Disabled | Routing Policy<br>Destination | Routing<br>Policy Notes |
| DevConnect-Lab                       |                 | acm                    | 3    |                               | acm                           | -                       |
| Select : All, None                   |                 |                        |      |                               |                               |                         |
|                                      |                 |                        |      |                               |                               |                         |

### 6.11. Add Dial Patterns – FAXCOM

Navigate to Home  $\rightarrow$  Elements  $\rightarrow$  Routing  $\rightarrow$  Dial Patterns, click on New (not shown), and configure as follows:

Under General:

- Set **Pattern** to prefix of dialed number.
- Set **Min** to minimum length of dialed number.
- Set **Max** to maximum length of dialed number.
- Set SIP **Domain** to **–All-**.

#### Under Originating Locations and Routing Policies:

• Click Add and select originating location and FAXCOM routing policy as configured in Section 6.9.

Click **Commit** to save changes.

**Note**: For compliance testing, the dialed number of 11111 was used to route calls to FAXCOM. The Pattern, Min and Max values were, therefore, all set to **5**.

| General                                           |                                |      |                               |                               |                         |
|---------------------------------------------------|--------------------------------|------|-------------------------------|-------------------------------|-------------------------|
| * Pattern: 11                                     | 1111                           |      |                               |                               |                         |
| * Min: 5                                          |                                |      |                               |                               |                         |
| * Max: 5                                          |                                |      |                               |                               |                         |
| Emergency Call:                                   | ]                              |      |                               |                               |                         |
| Emergency Priority: 1                             |                                |      |                               |                               |                         |
| Emergency Type:                                   |                                |      |                               |                               |                         |
| SIP Domain: -/                                    | ALL-                           |      |                               |                               |                         |
| Notes:                                            |                                |      |                               |                               |                         |
| Originating Locations and Routing Po              | licies                         |      |                               |                               |                         |
| Add Remove                                        |                                |      |                               |                               |                         |
| 1 Item 🛛                                          |                                |      |                               |                               | Filter: Enable          |
| Originating Location Name  Originating Location N | g Routing<br>lotes Policy Name | Rank | Routing<br>Policy<br>Disabled | Routing Policy<br>Destination | Routing<br>Policy Notes |
| DevConnect-Lab                                    | faxcom                         | o    |                               | faxcom                        |                         |
| Select : All, None                                |                                |      |                               |                               |                         |

# 7. Configure FAXCOM

From the Biscom fax server, launch the **Biscom FAXCOM Server Administrator** application.

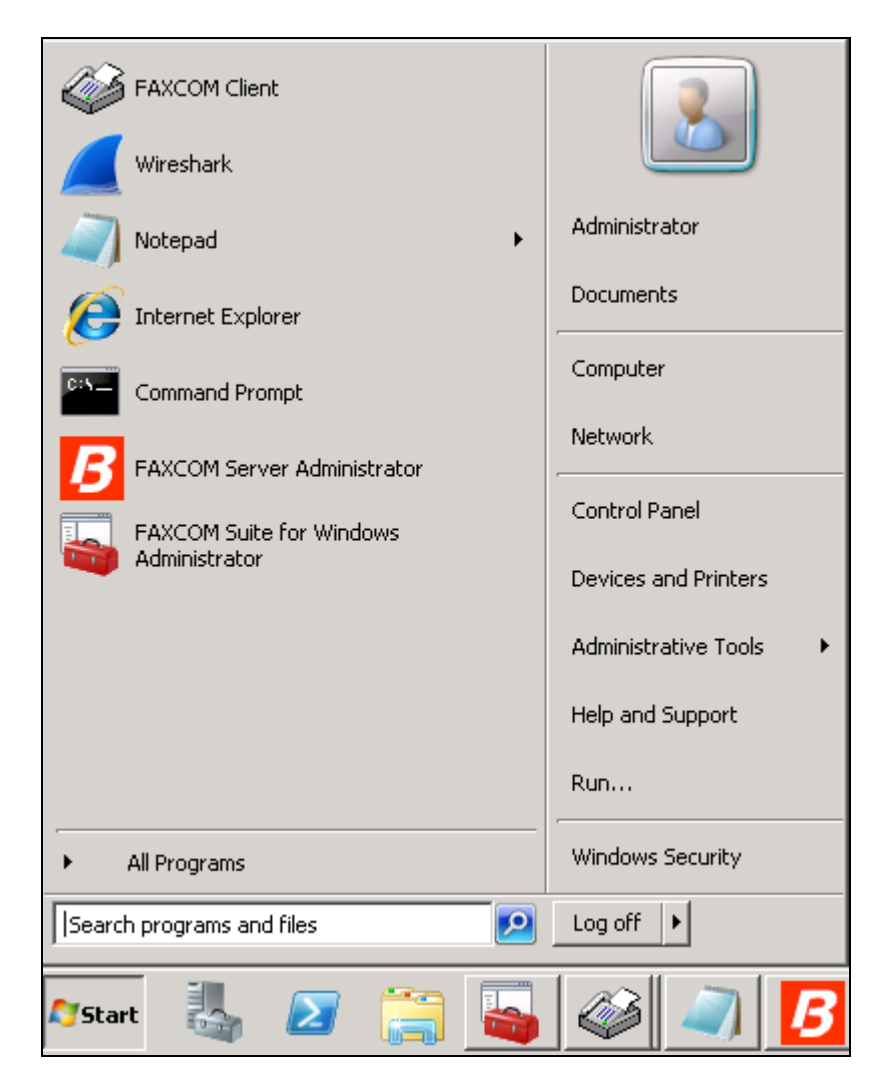

Select Configure... All Settings.

Note: Alternatively, click the Configure toolbar button to display the Configure All Settings dialog.

| FAXCOM Server Administrator on WIN-SKMPT                                                                                                    | 'SYGR5T (C:\Program Files (x86)\Biscom\FAXCOM Server\u, version 06.05.0511) - 📃 |  |
|----------------------------------------------------------------------------------------------------|---------------------------------------------------------------------------------|--|
| File Edit View Action Configure Window Help                                                                                                    |                                                                                 |  |
| ▶ ■ Ⅱ 名 足 S All Settings                                                                                                    | A 10 10 10 10 10 10 10 10 10 10 10 10 10                                        |  |
| II     >     >     >     All Settings       Ports     Alarms     Server Settings       Options     Inbound Routes       Dialing and LCR     Translation Server       Data Archive     Configuration Wizard |                                                                                 |  |
| Configure All FAXCOM Server Settings                                                                                                    | Service Running Active Tx: 1 Rx: 0                                              |  |

Select the **SR140 Settings** tab to configure the Dialogic SR140 fax over IP software license (which is the actual direct interface to the Avaya) as follows:

- Uncheck **Debug logging** and **V.34 Mode** check boxes.
- Set **T.38 Version** to **0** from the drop down menu.
- Set **Mode** to **T.38**.
- Set Call Control to SIP.
  - Set **Call Control Variant** to **Avaya** from the drop down menu.
- In the Local IP Address field, specify the IP address of the fax server.
- In the **Gateway IP** Address field, specify the IP address of Session Manager; then click the Add button.

Once the values are configured, click **Done**. When prompted to restart the FAXCOM service in order for the values to take effect, click restart the service now or later (not shown).

Note that the screen capture below shows **Debug Logging** checked, but in a production environment, uncheck the box.

| Configure All Settings                                                                                                    | ? ×                                                                                                    |
|----------------------------------------------------------------------------------------------------|----------------------------------------------------------------------------------------------------|
| Dialing       Local Exchanges       Intern         Translation Server       Data Archive         Fax Ports       Host Ports       Server Settings         Licensed channels:       24       License Man         Mode       Call Control         © I.38       Call Control Variant         O T.38 ± G.711       Call Control Variant         IP Preference:       IPV4 Only         IP Preference:       IPV4 Only         ID.64.101.152       H.323 Gatekeeper IP Address: | al Numbers LCR Routes LCR Rules<br>Alarm Events Alarm Notifications<br>SR140 Settings Options Inbound Routes<br>ager Debug logging V.34 Mode<br>Round Robin T.38 Version: O<br>Gateway IP Address<br>10.64.110.12 Add<br>Remove<br>Move Up<br>Move Down |
|                                                                                                    | Done Help                                                                                                    |

# 8. Verification Steps

### 8.1. Avaya Aura® Session Manager

From the System Manager Web page, navigate to Session Manager  $\rightarrow$  System Status  $\rightarrow$  SIP Entity Monitoring. Under the All Monitoring SIP Entities, select the FAXCOM SIP entity that was configured in this document (not shown).

Ensure that **Conn. Status** is **UP**, and **Reason Code** is **200 OK** in order to verify that the connection between Session Manager and Biscom Server is successful.

|   | 1 Items   Refresh Filter: Enable |                              |      |        |       |                 |                |                |  |
|---|----------------------------------|------------------------------|------|--------|-------|-----------------|----------------|----------------|--|
|   | Session Manager                  | SIP Entity<br>Resolved<br>IP | Port | Proto. | Deny  | Conn.<br>Status | Reason<br>Code | Link<br>Status |  |
| 0 | <u>asm</u>                       | 10.64.101.1                  | 5060 | UDP    | FALSE | UP              | 200 OK         | UP             |  |

### 8.2. FAXCOM

From the FAXCOM Server Administrator application, click (or select View...Fax Ports) to display a list of all licensed fax ports, with each port's status. All ports should be in idle state.

| PFax  | Ports            |        |  |
|-------|------------------|--------|--|
| Name  | Mode             | Status |  |
| fax01 | Transmit/Receive | Idle   |  |
| fax02 | Transmit/Receive | Idle   |  |
| fax03 | Transmit/Receive | Idle   |  |
| fax04 | Transmit/Receive | Idle   |  |
| fax05 | Transmit/Receive | Idle   |  |
| fax06 | Transmit/Receive | Idle   |  |
| fax07 | Transmit/Receive | Idle   |  |
| fax08 | Transmit/Receive | Idle   |  |
| fax09 | Transmit/Receive | Idle   |  |
| fax10 | Transmit/Receive | Idle   |  |
| fax11 | Transmit/Receive | Idle   |  |
| fax12 | Transmit/Receive | Idle   |  |
| fax13 | Transmit/Receive | Idle   |  |
| fax14 | Transmit/Receive | Idle   |  |
| fax15 | Transmit/Receive | Idle   |  |
| fax16 | Transmit/Receive | Idle   |  |
| fax17 | Transmit/Receive | Idle   |  |
| fax18 | Transmit/Receive | Idle   |  |
| fax19 | Transmit/Receive | Idle   |  |
| fax20 | Transmit/Receive | Idle   |  |
| fax21 | Transmit/Receive | Idle   |  |
| fax22 | Transmit/Receive | Idle   |  |
| fax23 | Transmit/Receive | Idle   |  |
| fax24 | Transmit/Receive | Idle   |  |

To check connectivity, do the following to send a test fax. From the FAXCOM Server Administrator application select **Action...Send a Test Fax**.

| 🛿 FAXCOM Server Administrator on FAXCOM2 (C:\Program Files (x86)\Biscom\FAXCOM Server\u, version 06.05.0500) - 💦 📮                                                                                                    |                                             |            |            |                  |        |  |  |  |  |
|----------------------------------------------------------------------------------------------------|---------------------------------------------|------------|------------|------------------|--------|--|--|--|--|
| File Edit View Action Configure                                                                                                    | File Edit View Action Configure Window Help |            |            |                  |        |  |  |  |  |
| II     A     Control FAXCOM Service       II     Image: A state of the state of the state of th |                                             |            |            |                  |        |  |  |  |  |
| Dob Statistic Send a Test Fa                                                                                                    |                                             |            | _<br>◯ Fax | Ports            |        |  |  |  |  |
| Data Selection                                                                                                    |                                             | <b>▲</b>   | Name       | Mode             | Status |  |  |  |  |
| - Calculation Method                                                                                                    | - Time Span                                 | - Job Tupe | fax01      | Transmit/Receive | Idle   |  |  |  |  |
| Calculation Method                                                                                                    | C                                           | Gun        | fax02      | Transmit/Receive | Idle   |  |  |  |  |
| Cumulative Count                                                                                                    | System Lifetime                             | • All      | fax03      | Transmit/Receive | Idle   |  |  |  |  |
|                                                                                                    | Since Counter Reset                         | C Transmit | fax04      | Transmit/Receive | Idle   |  |  |  |  |
| C Hourly Average                                                                                                    | C Last Hour                                 | C Receive  | fax05      | Transmit/Receive | Idle   |  |  |  |  |

Configure the **FAXCOM Server Test** dialog as follows:

- Leave the **FAXCOM Server: Name or IP Address** field default of 127.0.0.1 unchanged. Specify 6001 in the **FAXCOM Server: Service Port** field.
- In the **Telephone Number** field, specify the phone number of a fax device (including the necessary prefix if sending to an external number).
- In the **Message** box, leave or replace the sample text. Click the **Send Fax** button to send a one-page test fax to Communication Manager. If successful, the Completion Status returned will display **result:trok**, as shown in the example on next page.

| 🗃 FAXCOM Server Test 🛛 🛃                                                  |
|---------------------------------------------------------------------------|
| FAXCOM Server       Name or IP Address       Service Port       127.0.0.1 |
| Telephone Number                                                          |
| 917209772523                                                              |
| Load from File Add Attachment Clear                                       |
| Hello.<br>This is a test fax message.<br>Please disregard!                |
|                                                                           |
|                                                                           |
| Send Fax Exit Close                                                       |

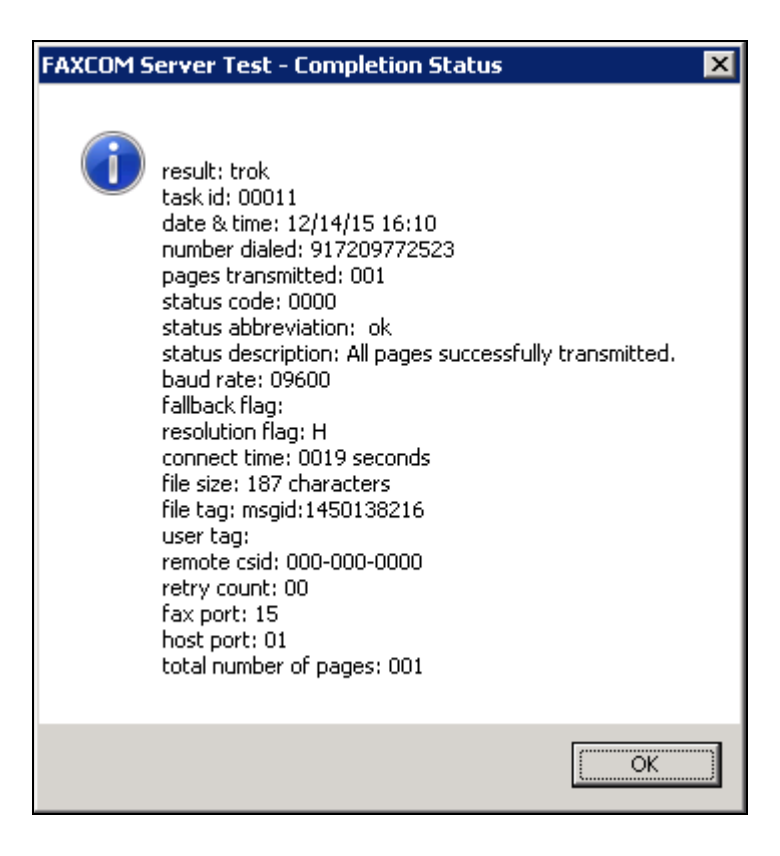

# 9. Conclusion

Compliance testing has verified the interoperability of Biscom FAXCOM with Avaya Aura® Session Manager and Avaya Aura® Communication Manager, and these Application Notes explain the procedures required to implement the interoperability (as depicted in **Figure 1**).

# 10. Additional References

Product documentation for Avaya products may be found at http://support.avaya.com.

- [1] Administering Avaya Aura® Session Manager, Release 7.0, August 2015
- [2] Administering Avaya Aura® Communication Manager, Release 7.0, Document 03-300509, August 2015

Product documentation for Biscom products may be obtained directly from Biscom.

[3] FAXCOM Server Administrator's Guide, October 2015 Revised Edition, © Biscom, Inc., 1995-2015

#### ©2016 Avaya Inc. All Rights Reserved.

Avaya and the Avaya Logo are trademarks of Avaya Inc. All trademarks identified by ® and <sup>TM</sup> are registered trademarks or trademarks, respectively, of Avaya Inc. All other trademarks are the property of their respective owners. The information provided in these Application Notes is subject to change without notice. The configurations, technical data, and recommendations provided in these Application Notes are believed to be accurate and dependable, but are presented without express or implied warranty. Users are responsible for their application of any products specified in these Application Notes.

Please e-mail any questions or comments pertaining to these Application Notes along with the full title name and filename, located in the lower right corner, directly to the Avaya DevConnect Program at <u>devconnect@avaya.com</u>.